# Instructions for submitting abstracts to MECOM 2025 for the first round of revision

MECOM 2025 submissions website: https://amcaonline.org.ar/ocs

If you have any problems to log in, send your query to the OCS Help Desk, <u>amca.ocs.support@gmail.com</u>, in charge of Ma. Laura Guerrini and Martín Pucheta.

If you have participated in an AMCA event before, please do not create a new user to avoid confusion with multiple users corresponding to a single author. If you previously participated in a MECOM or ENIEF, go directly to section 3. Registration as an author.

### 1. Switching the interface to English

To switch the interface to English, go to the drop-down menu under the heading "IDIOMA" on the right-hand side and select English.

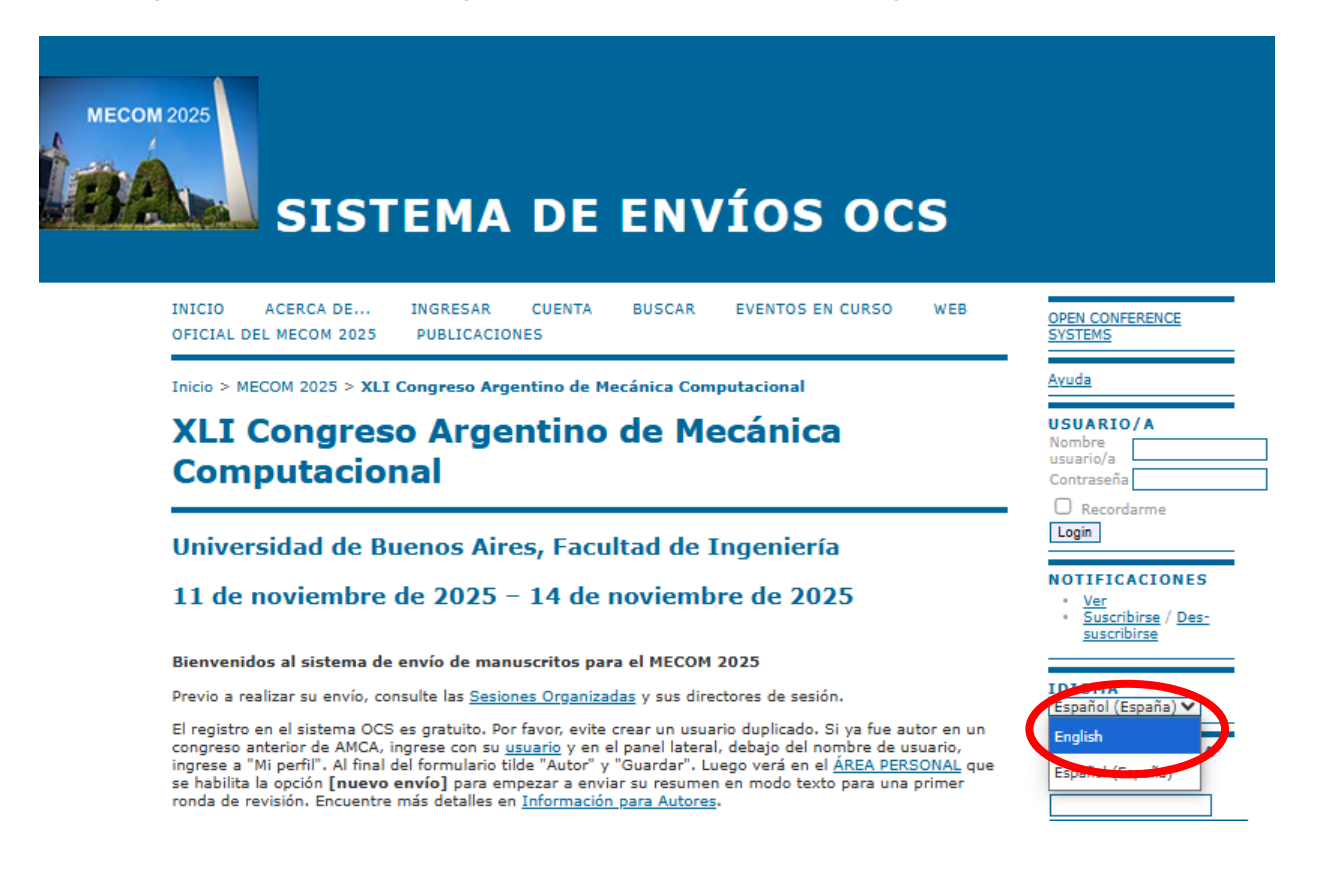

#### 2. Creating of a new account

If you are not yet a user, create an account.

Enter the link <u>https://amcaonline.org.ar/ocs</u> and press "LOG IN".

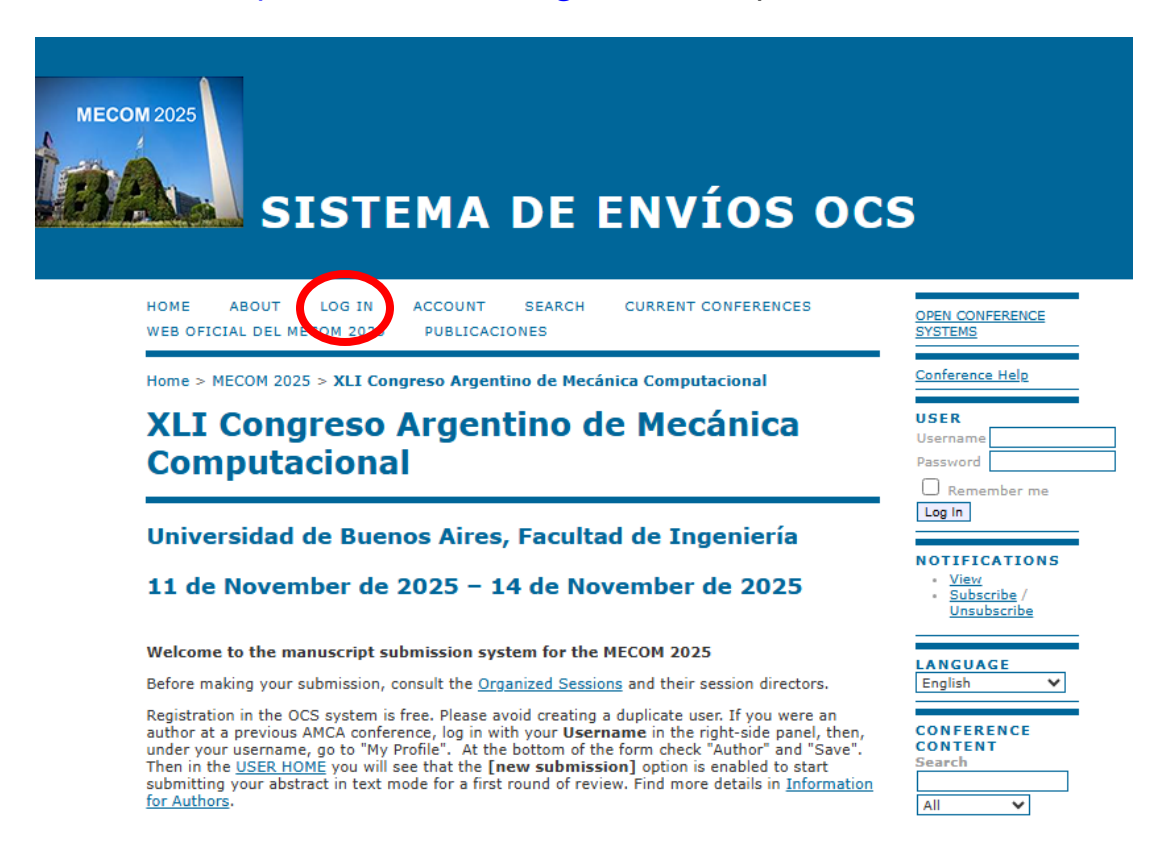

#### Then select "Not a user yet? Create an account on this site"

| SISTEMA DE ENVÍOS OC                                                                                                    | S                                                             |
|----------------------------------------------------------------------------------------------------|---------------------------------------------------------------|
| HOME ABOUT LOG IN ACCOUNT SEARCH CURRENT CONFERENCES<br>WEB OFICIAL DEL MECOM 2025 PUBLICACIONES                             | OPEN CONFERENCE<br>SYSTEMS                                    |
| Home > Log In<br>Log In                                                                                                    | Conference Help<br>USER<br>Username<br>Password               |
| Username Password Remember my username and password Log In Not a user? Create an account with this site Super vour password? | Remember me Log in NOTIFICATIONS View Subscribe / Unsubscribe |

The system takes you to a form where you must define a **username** and **password** and enter the required fields marked with \*: your **name** and **surname**, your place of work in the "Affiliation" field, the **e-mail address** that will be associated with the user and that will be used for all communications, and the **country**.

### Account

| Fill in this form to       | create an account with this conference.                                             |
|----------------------------|-------------------------------------------------------------------------------------|
| <u>Click here</u> if you a | Iready have an account with this or another conference on this site.                |
| DesCla                     |                                                                                     |
| Profile                    |                                                                                     |
| Form Language              | English  To enter the information below in additional languages, first select the   |
| Username*                  |                                                                                     |
|                            | The username must contain only lowercase letters, numbers, and hyphens/underscores. |
| Password*                  |                                                                                     |
|                            | The password must be at least 6 characters.                                         |
| Repeat<br>password*        |                                                                                     |
| Salutation                 |                                                                                     |
| First name*                |                                                                                     |
| Middle name                |                                                                                     |
| Last name*                 |                                                                                     |
| Initials                   | Joan Alice Smith = JAS                                                              |
| Gender                     | ✓                                                                                   |
| Affiliation*               |                                                                                     |
|                            |                                                                                     |
|                            |                                                                                     |
| Signature                  |                                                                                     |
| olghatare                  |                                                                                     |
|                            |                                                                                     |
| - 18                       |                                                                                     |
| Email*                     |                                                                                     |
| URL                        |                                                                                     |
| Phone                      |                                                                                     |

Optionally, in "Bio statement" only upload the 16 digits of your ORCID; for example: 0000-0002-6935-219X.

Towards the bottom of the screen, check that the **"Author"** option is selected.

Finally press the button "Create".

| 1.90                                               |                                                                 |
|----------------------------------------------------|-----------------------------------------------------------------|
| Mailing Address                                    |                                                                 |
|                                                    |                                                                 |
|                                                    |                                                                 |
|                                                    |                                                                 |
|                                                    | 👗 🗈 🖺 ј в 🛛 👖 🗄 🗮 🔤 🏟 🐝 🎯 нттп. 🔲 🌉                             |
| Country                                            | United States                                                   |
| Bio statement<br>(E.g.,<br>department and<br>rank) | 0000-0002-6935-219X                                             |
|                                                    | 🔏 🗈 🖺 / Ц 🗄 ј = ј 🖂 💥 🎯 нтп. 🗐 🌺                                |
| Confirmation                                       | Send me a confirmation email including my username and passwork |
| Working<br>languages                               | <ul> <li>English</li> <li>Español (España)</li> </ul>           |
| Create account<br>as                               | Reader: Notified by email on publication of presentations.      |
| Create ancel                                       |                                                                 |
| * Denotes required                                 | field                                                           |

## **Privacy Statement**

Los nombres y direcciones de correo introducidos se usarán exclusivamente con los fines de esta Conferencia y no se facilitarán a terceros.

#### 3. Registration as an author

If you previously participated in another AMCA congress, go to the link <u>https://amcaonline.org.ar/ocs</u>. Select "LOG IN", and enter your username and password.

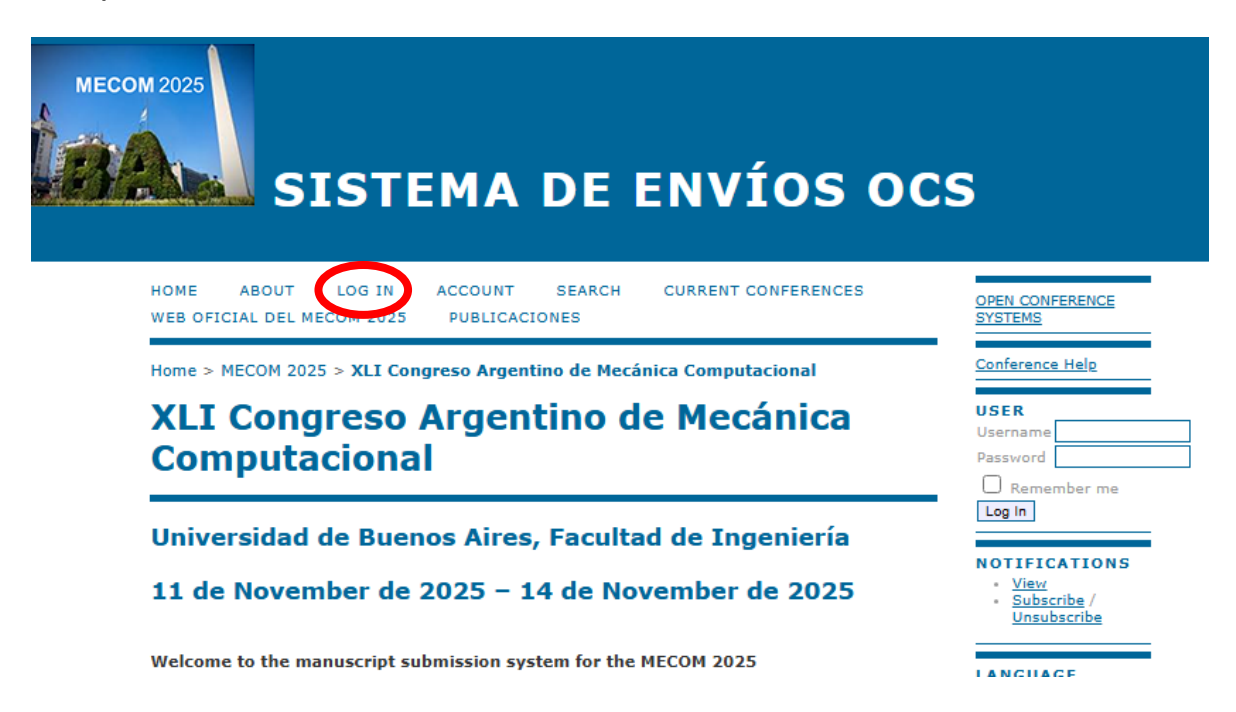

Upon logging in, the system displays the following home page.

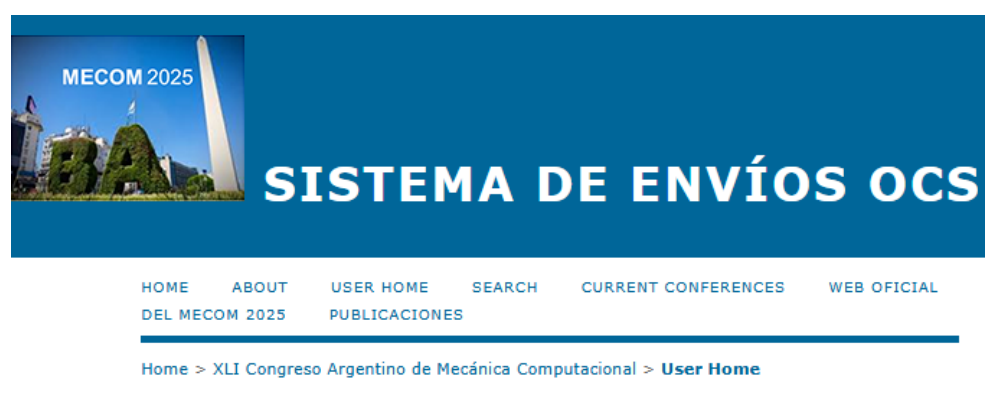

### **User Home**

#### **MECOM 2025**

XLI Congreso Argentino de Mecánica Computacional

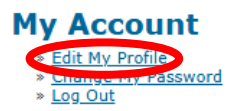

Select the option **"Edit my profile"**. Update any information in your profile. We strongly recommend you to include the ORCID code in your Bio statement. Check the **"Author"** option in order to be able to submit your work.

| Country                                         | Argentina 🗸                                                       |
|-------------------------------------------------|-------------------------------------------------------------------|
| Time Zone                                       | ~                                                                 |
| Reviewing<br>interests                          |                                                                   |
| Bio statement<br>(E.g., department<br>and rank) | 0000-0002-6935-219X<br>Ж 🗈 😤   В І <u>U</u> ☵ కై   📟 👾 ⓒ нтт. 🗐 🍇 |
| Profile Image                                   | Seleccionar archivo Ningún archivo seleccionado Upload            |
| Roles                                           | Reader                                                            |
| Save Oancel                                     |                                                                   |
| * Denotes required fiel                         | d                                                                 |

After finishing, click the **"Save"** button at the bottom of the page.

### 4. Submitting an abstract

On the **USER HOME** page you should be able to see the role of "**Author**" (If you do not see it, you must edit your profile and check the "**Author**" option. After finishing, click the "**Save**" button at the bottom of the page.)

To the right of "Author" you will see "[New Submission]". Begin a submission process by selecting "[New Submission]".

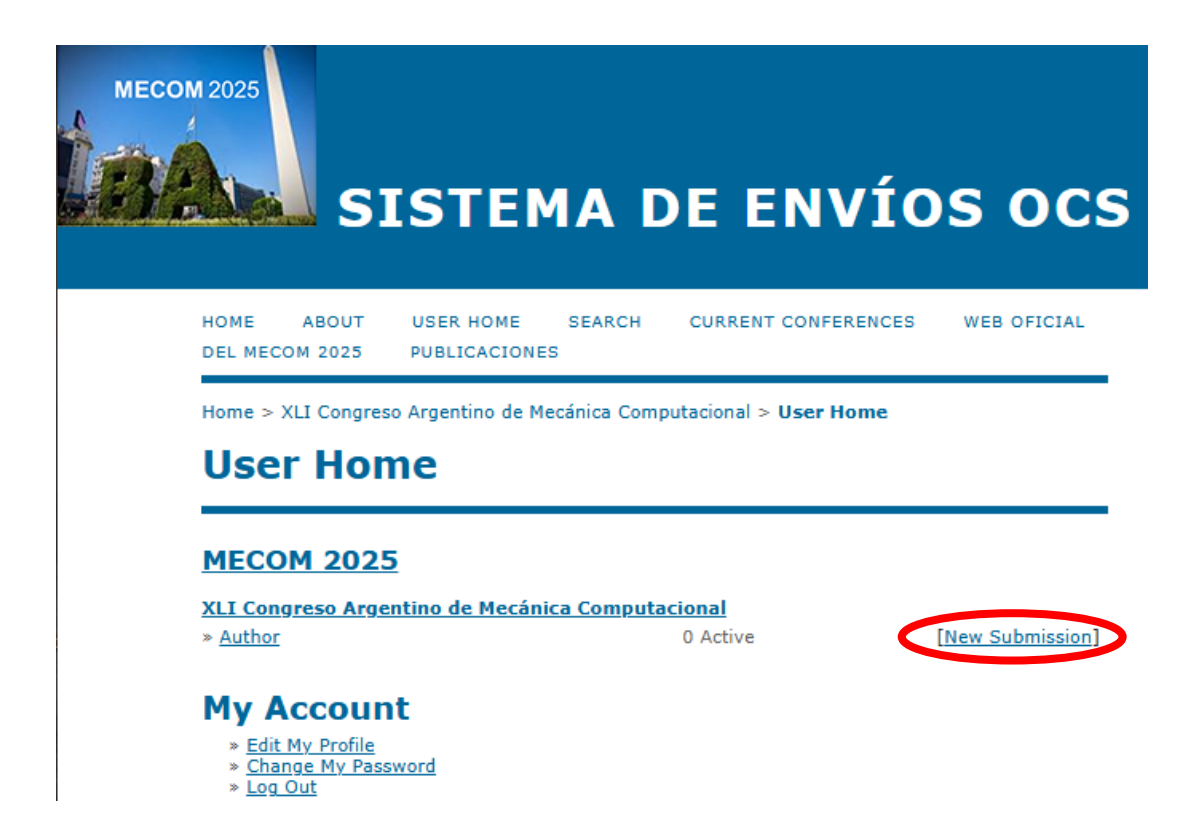

When selecting **"[New submission]"**, the system takes you to **"Step 1"** where you are first asked to choose, from a drop-down list, the most appropriate conference track for your work.

|            | Please select a track                                                     |       |
|------------|---------------------------------------------------------------------------|-------|
|            | PLN - PLENARY TALKS 2                                                     |       |
|            | CPE - UNDERGRADUATE POSTER CONTEST                                        |       |
| MECOM 2025 | S2501 - ACOUSTICS AND VIBRATIONS "TRIBUTE TO ENG. MARIO RENÉ SERRA"       |       |
|            | S2502 - STRUCTURAL ANALYSIS                                               |       |
|            | S2503 - COMPUTATIONAL FLUID MECHANICS                                     |       |
|            | S2504 - STRUCTURAL DYNAMICS                                               |       |
|            | S2505- MULTIPHASE FLOW AND TRANSPORT IN POROUS MEDIA AND MICROSCALE       |       |
|            | S2506 - COMPUTATIONAL MECHANICS OF SOLIDS                                 |       |
| HOME       | S2507 - MODELING OF MULTIBODY SYSTEMS                                     | INCE  |
| DEL MEC    | S2508 - MULTISCALE MODELING OF MECHANICS AND PHYSICS OF COMPLEX MATERIALS |       |
| Home >     | S2509 - MULTIPHYSICS                                                      | le    |
| <b>C1</b>  | S2510 - MATHEMATICAL FOUNDATIONS OF NUMERICAL METHODS                     |       |
| Stel       | S2511 - OPTIMIZATION AND CONTROL: THEORY AND APPLICATIONS                 | in as |
| 1 CTART    | S2512 - NUCLEAR REACTORS ENGINEERING                                      | .d    |
| Encounte   | S2513 - INDUSTRIAL APPLICATIONS                                           |       |
| Encounte   | S2514 - SURFACES AND INTERFACES MODELING                                  | IONS  |
| Conf       | S2515 - HIGH PERFORMANCE COMPUTING                                        |       |
| Com        | S2516 - TEACHING OF NUMERICAL METHODS                                     |       |
| Select th  | S2517 - HYDRODYNAMICS AND TRANSPORT IN HYDRAULIC ENGINEERING              | -     |
| Track*1    | Please select a track                                                     | ~     |

Then, select whether in the second round of revision you are planning to submit a **Full article** or an **Abstract** only.

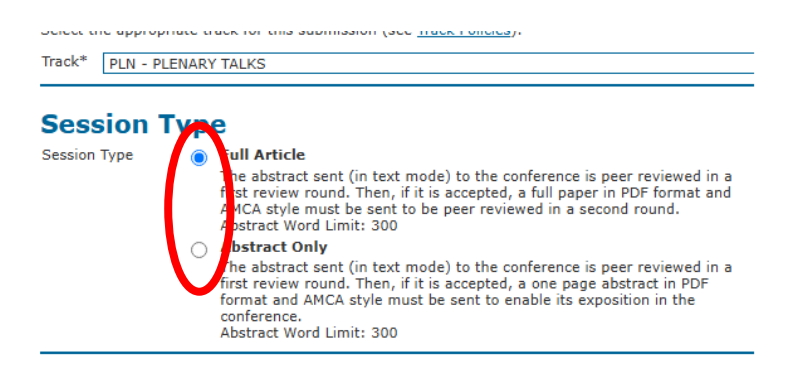

You should then read the requirements for your abstract and check each one. If your submission does not meet all the criteria, please, modify your work to meet these requirements.

| follow                                                                                                    | ing (comments to the director can be added below).                                                                                                    |
|----------------------------------------------------------------------------------------------------|----------------------------------------------------------------------------------------------------|
|                                                                                                    | The paper that I am submitting has not been previously published or submitted simultaneous<br>o another conference (or provide an appropriate explanation in Comments to the Editor).<br>ne title does not contain mathematical symbols.                                                                                                    |
|                                                                                                    | e abstract only contains plain text. The abstract is not allowed to contain special character<br>mathematical symbols (eg Greek letters).<br>Ee abstract consists of a single paragraph.                                                                                                    |
|                                                                                                    | e text conforms to the style and bibliography referencing requirements described in the structions for Authors.                                                                                                    |
|                                                                                                    | know that reviewers can see the identity of the authors.                                                                                                    |
|                                                                                                    | will include the metadata of all the authors with the order in which they will appear in the<br>complete article, with the affiliation and email of each one. For authors, enter first name,<br>middle initial, and last name.                                                                                                    |
| Co                                                                                                    | pyright Notice                                                                                                    |
| Col                                                                                                    | rs submitting papers to the conference agree to the following terms:                                                                                                    |
| Co<br>Autho<br>a) AM                                                                                                    | rs submitting papers to the conference agree to the following terms:<br>ICA holds the copyright to the published works.                                                                                                    |
| CO<br>Autho<br>a) AM<br>b) Au<br>websi<br><u>Interr</u><br>works<br>confer                                               | rs submitting papers to the conference agree to the following terms:<br>ICA holds the copyright to the published works.<br>thors authorize the conference organizers to publish their papers on the AMCA open access<br>te hosting the <u>Mecánica Computacional</u> series with a <u>Creative Commons Attribution 4.0</u><br><u>national CC BY 4.0</u> license, which allows third parties free access to the files, use and share th<br>to, with recognition of authorship and as the first point of reference for its presentation, this<br>rence.                                                                                                    |
| Autho<br>a) AM<br>b) Au<br>websi<br><u>Interr</u><br>works<br>confer<br>c) Au<br>final F<br>and fu<br>in Mer             | pyright Notice<br>rs submitting papers to the conference agree to the following terms:<br>ICA holds the copyright to the published works.<br>thors authorize the conference organizers to publish their papers on the AMCA open access<br>te hosting the <u>Mecánica Computacional</u> series with a <u>Creative Commons Attribution 4.0</u><br><u>national CC BY 4.0</u> license, which allows third parties free access to the files, use and share th<br>i, with recognition of authorship and as the first point of reference for its presentation, this<br>rence.<br>thors must update the metadata in the OCS prior to submitting the revised versions and their<br>'DF, by going to "Summary" -> "Edit Metadata", and editing: Title, authors (with their e-mail<br>all affiliations) and author order, in accordance with the revised/final PDF sent, to be publishe<br><u>cánica Computacional</u> .                                                                                                    |
| Autho<br>a) AM<br>b) Au<br>websi<br>Inter<br>works<br>confer<br>c) Au<br>final F<br>and fu<br>in Mer<br>V                | pyright Notice<br>pressubmitting papers to the conference agree to the following terms:<br>ICA holds the copyright to the published works.<br>thors authorize the conference organizers to publish their papers on the AMCA open access<br>te hosting the <u>Mecánica Computational</u> series with a <u>Creative Commons Attribution 4.0</u><br><u>attonal CC 87 4.0</u> license, which allows third parties free access to the files, use and share th<br>i, with recognition of authorship and as the first point of reference for its presentation, this<br>rence.<br>PDF, by going to "Summary" -> "Edit Metadata", and editing: Title, authors (with their e-mail<br>all affiliations) and author order, in accordance with the revised/final PDF sent, to be publishe<br><u>cánica Computational</u> .<br>The authors agree to the terms of this Copyright Notice, which will apply to this submission if<br>and when it is published by this conference (comments to the director can be added below).                                                                                                  |
| Autho<br>a) AM<br>b) Au<br>websi<br>interr<br>works<br>confer<br>c) Aut<br>final F<br>and ft<br>in Med                   | Pyright Notice<br>rs submitting papers to the conference agree to the following terms:<br>ICA holds the copyright to the published works.<br>thors authorize the conference organizers to publish their papers on the AMCA open access<br>te hosting the <u>Mecánica Computacional</u> series with a <u>Creative Commons Attribution 4.0</u><br><u>hational CC BY 4.0</u> license,which allows third parties free access to the files, use and share th<br>, with recognition of authorship and as the first point of reference for its presentation, this<br>rence.<br>thors must update the metadata in the OCS prior to submitting the revised versions and the<br><u>DF</u> , by going to "Summary" -> "Edit Metadata", and editing: Title, authors (with their e-mai<br>all affiliations) and author order, in accordance with the revised/final PDF sent, to be publishe<br><u>cánica Computacional</u> .<br>The authors agree to the terms of this Copyright Notice, which will apply to this submission i<br>and when it is published by this conference (comments to the director can be added below). |
| COI<br>Authoo<br>a) AM<br>b) Au<br>websi<br>Interr<br>works<br>confei<br>in Mei<br>COI                                   | pyright Notice         urs submitting papers to the conference agree to the following terms:         ICA holds the copyright to the published works.         thors authorize the conference organizers to publish their papers on the AMCA open access te hosting the <u>Mecánica Computacional</u> series with a <u>Creative Commons Attribution 4.0</u> national CC BY 4.0 license, which allows third parties free access to the files, use and share the with recognition of authorship and as the first point of reference for its presentation, this rence.         thors must update the metadata in the OCS prior to submitting the revised versions and the DF, by going to "Summary" -> "Edit Metadata", and editing: Title, authors (with their e-mai all affiliations) and author order, in accordance with the revised/final PDF sent, to be publishe cánica Computacional.         the authors agree to the terms of this Copyright Notice, which will apply to this submission i and when it is published by this conference Director         the metads for Conference Director                 |
| Autho<br>a) AM<br>b) Autho<br>websi<br>Interr<br>works<br>confer<br>c) Aut<br>final F<br>and fi<br>m Mer<br>Col<br>Enter | Pyright Notice<br>rs submitting papers to the conference agree to the following terms:<br>ICA holds the copyright to the published works.<br>thors authorize the conference organizers to publish their papers on the AMCA open access<br>te hosting the <u>Mecánica Computacional</u> series with a <u>Creative Commons Attribution 4.0</u><br><u>autional CC 874.0</u> license, which allows third parties free access to the files, use and share t<br>i, with recognition of authorship and as the first point of reference for its presentation, this<br>rence.<br>thors must update the metadata in the OCS prior to submitting the revised versions and the<br>PDF, by going to "Summary" -> "Edit Metadata", and editing: Title, authors (with their e-ma<br>all affiliations) and author order, in accordance with the revised/final PDF sent, to be publish<br>cafnea Computacional.<br>the authors agree to the terms of this Copyright Notice, which will apply to this submission<br>and when it is published by this conference Director<br>text                                                  |

Finally, press the button "Save and continue".

In "Step 2" you must enter the metadata of your work. Your data will appear first, taken from your profile. If the work has more authors, you must enter their data by pressing the "Add author" button. For each author, you must enter "First Name", "Surname", "e-mail", place of work in "Affiliation", the "country", and just the ORCID as Bio statement. With the "Add author" button you can continue adding more authors.

| 1. START 2. ENTER MI                            | ETADATA                                            |
|-------------------------------------------------|----------------------------------------------------|
| Form Language                                   | English                                            |
| Authors                                         |                                                    |
| First name*                                     | Ma.                                                |
| Middle name                                     | Laura                                              |
| Last name*                                      | Guerrini                                           |
| Email*                                          | guerrini.maria.laura@gmail.com                     |
| URL                                             |                                                    |
| Affiliation                                     | National University of Córdoba                     |
|                                                 | 🔏 🗈 🐍   B Z U 🗄 🚝   🖘 💑 🎯 HTML 🗐 🌉                 |
|                                                 | (Your institution, e.g. "Simon Fraser University") |
| Country                                         | Argentina 🗸                                        |
| Bio statement<br>(E.g., department<br>and rank) | 0000-0002-6935-219X                                |

Use the arrows to arrange the authors' names in the same order as they appear in the work. The **"Delete Author"** button can be used to delete a mistakenly entered author.

| First name*                                     |                                                         |
|-------------------------------------------------|---------------------------------------------------------|
| Middle name                                     |                                                         |
| Last name*                                      |                                                         |
| Email*                                          |                                                         |
| URL                                             |                                                         |
| Affiliation                                     |                                                         |
|                                                 |                                                         |
|                                                 |                                                         |
|                                                 |                                                         |
|                                                 |                                                         |
|                                                 | 🔏 🗈 🖺 в 🛛 😐 🗄 🗮 🗠 🍻 🎯 нтт. 🔲 🗄                          |
|                                                 |                                                         |
|                                                 | (Your institution, e.g. "Simon Fraser University")      |
| Country                                         | ~                                                       |
| Bio statement<br>(E.g., department<br>and rank) |                                                         |
|                                                 |                                                         |
|                                                 |                                                         |
|                                                 |                                                         |
|                                                 | 🔏 🖺   В 🖊 🗓 🗄   📾 👋 🎯 нтт. 🔲                            |
| t I<br>Porder authors to a                      | appear in the order they will be listed on publication. |
| ○                                               |                                                         |

You must then enter the title of your work in the style that will be used for online publication of full articles in <u>Mecánica Computacional</u> and abstracts in <u>Resúmenes de Mecánica Computacional</u>. The title should have the first letter of each word capitalized; acronyms may have some or all letters capitalized; and articles, conjunctions, and prepositions should be in lowercase.

## For example, see titles in:

| Home / Archives / Vol. 41 No. 11 (2024): Modeling of Multibody Systems                                                              |         | _                  |
|----------------------------------------------------------------------------------------------------|---------|--------------------|
|                                                                                                    |         | Language           |
| Vol. 41 No. 11 (2024): Modeling of Multibody Systems                                                                                |         | English            |
| Janua aditawa M. Duakata A. Candaga F. Canaligai                                                                                    |         | Español (España)   |
| Issue editors. M. Pucheta, A. Cardona, F. Cavallen                                                                                  |         | Português (Brasil) |
| DOI: <u>https://doi.org/10.70567/mc.v41i11</u>                                                                                      |         |                    |
| Published: 2024-11-08                                                                                                    |         |                    |
|                                                                                                    |         | Current Issue      |
|                                                                                                    |         | ATOM 1.0           |
|                                                                                                    |         | R55 2.0            |
| Conference Papers in MECOM 2024                                                                                                    |         | R55 1.0            |
| Conference Papers in MECOM 2024                                                                                                    |         |                    |
| Comparison of Efficiency of KNL-NTS and PZT Piezoelectric Motors by the Finite Element Method                                       |         |                    |
| Juan Daniel Madrigal García, Leandro Ramajo, Federico J. Cavalieri, Nicolás Pérez<br>————————————————————————————————————           | 569-575 |                    |
| PDF (Español (España))                                                                                                    |         |                    |
|                                                                                                    |         |                    |
| The Bicycle Model and the Use of Real Telemetry in Teaching Race Car Vehicle Dynamics                                               |         |                    |
| Martin A. Pucheta, Alberto Cardona, José M. Risso, Javier Ciabattari                                                                | 577-587 |                    |
| PDF (Español (España))                                                                                                    |         |                    |
| Colorization of Contrast Francia Roll Decisions Cabinated to Ulab Francisco Terrasta in the Francisco d                             | - 6 N   |                    |
| Calculation of Contact Force in ball bearings subjected to High-Frequency impacts in the Framework of<br>Smooth Structural Dynamics | or Non- |                    |
| Eliana S. Sánchez, Alberto Cardona, Federico J. Cavalieri                                                                           | 589-598 |                    |
| 🔀 PDF (Español (España))                                                                                                    |         |                    |
|                                                                                                    |         |                    |

#### Title and Abstract

| Abstract*                  | Over the last decade, machine learning has transformed the solution of partial differential equations (PDEs), which are fundamental tothe modeling of physical phenomena. This work presents aninnovative approach to discretizing PDEs using data-driventechniques, optimizing the representation and solution of these complex problems. Our approach integrates deep learning and discretization methods, using datasets generated from simulationsor                                                                                                    |
|----------------------------|----------------------------------------------------------------------------------------------------|
|                            | experiments. Inrough training, the models learn patternsinnerent in PDEs<br>solutions, improving the quality of thediscretizations. This allows to identify<br>more efficient schemes andadapt to variations in problem conditions. The<br>experimental resultsdemonstrate the effectiveness of our approach compared<br>toconventional methods, showing a notable reduction in the approximation error<br>and an increase in the convergence speed inapplications such as fluid dynamics<br>and heat transfer. With this work, we seek to contribute to the intersection<br>between methomstissed methods learning as former work that |
| Indexing                   | ▲ □ □ □ B Z U := ∃=   ∞ ∞ ∞ W HTTL □ ♣ en                                                                                                    |
|                            | English=en; French=fr; Spanish=es. <u>Additional codes</u> .                                                                                                    |
| Supporting                 | Agencies                                                                                                    |
| Identify agencies that p   | provided funding or support for the work presented in this submission.                                                                                                    |
| Agencies                   |                                                                                                    |
| Save and continue          | ancel                                                                                                    |
| * Departure annuired field |                                                                                                    |

After filling the abstract, click the **"Save and continue"** button.

This completes the submission, and you'll see a thank you message on screen and receive a more detailed email.

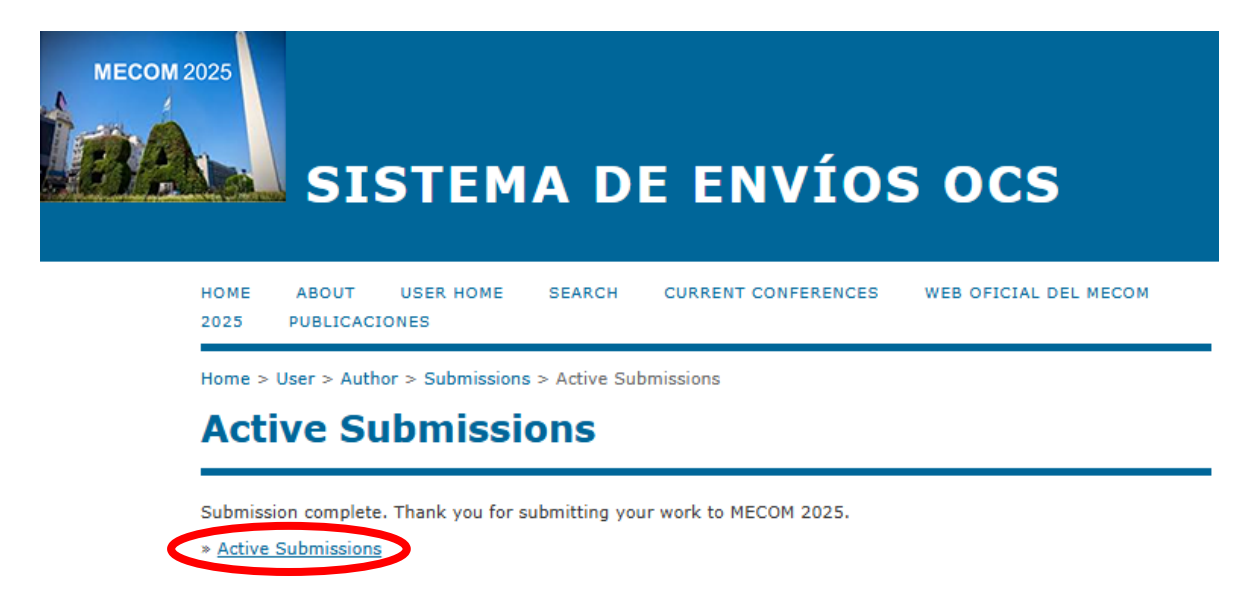

If you select **"Active Submissions"**, you'll see the title of your submission along with the assigned ID number. Verify that your submission is located in the correct conference track. In the STATUS column, you'll see **ABSTRACT IN REVIEW**. When accepted, the status will change to **UPLOADING**, and you can select it to upload your PDF for the second round of review. For quick reference and effective communication, both the ID and the track number should be mentioned when submitting inquiries to the Help Desk.

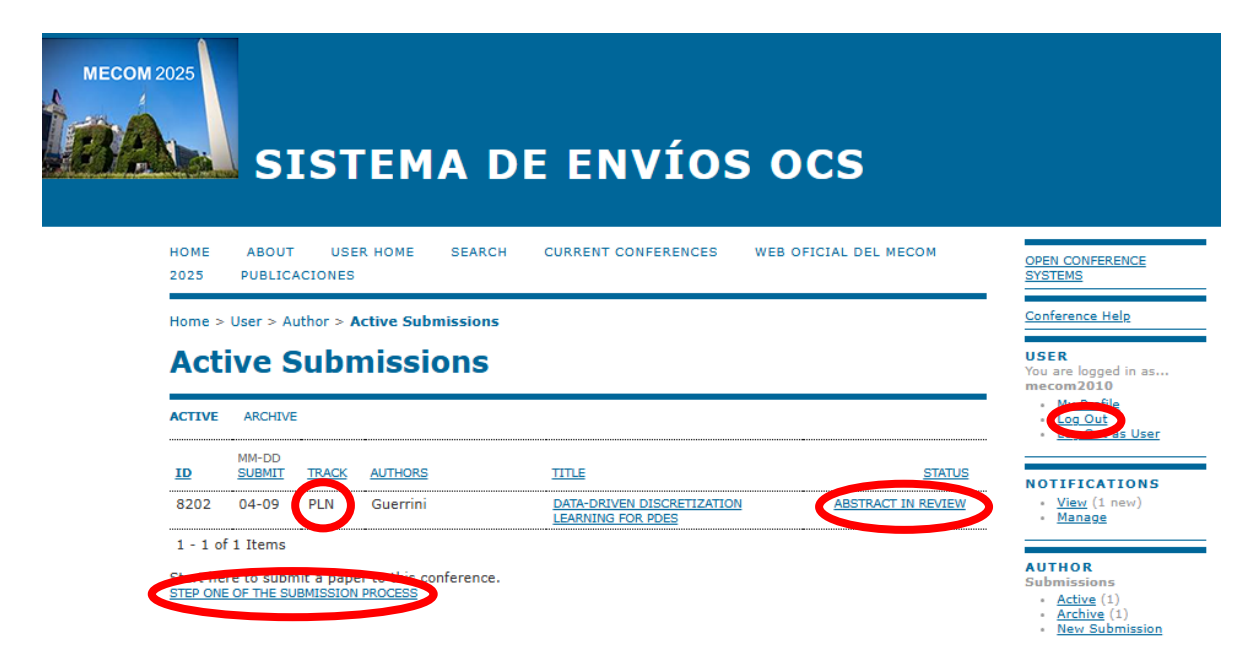

Then, you can submit another work by choosing **"STEP ONE OF THE SUBMISSION PROCESS".** Otherwise, press the **"Log Out"** option on the right-hand side panel to exit the system.

The next time you log in, you'll be taken to your **USER HOME**. You can start a new submission as an Author by selecting "[New Submission]" (which will be available until the abstract closing date).

#### Important

- Upon completion of a submission, each track director and the organization also receives an automatic notification, so there is no need to notify your submission to them.
- If you need to change metadata such as the title, abstract, and/or authors (add, modify, or delete an author, or change their order), log in to your USER HOME, select "n Active", choose the submission title, select on the text SUMMARY, and then select EDIT METADATA. Modify the metadata there in and click the button "Save Metadata". You must do this when updating a revised version and you have changed any of the metadata.
- For submitting full papers for a second round of review, as well as for updating revised versions, there will be separate instructions with a similar explanation.
- Contact the Help Desk (<u>amca.ocs.support@gmail.com</u>) for any OCS issues related to user registrations, submissions (withdrawals, modifications, session changes), notifications of missing directors, inquiries about the status of the review process, delays in responses, and publications.
- For information on deadlines and notifications, registration fees and the conference registration form, student posters, speakers, presentation format and times, program, accommodations, event venues, etc., first visit the official <u>MECOM 2025</u> website. If you don't find the information there, contact the local organizing committee (<u>mecom2025congress@gmail.com</u>).
- For registration and billing issues, please contact Sandra Sarano, AMCA Administration (<u>amca@santafe-conicet.gov.ar</u>).

See you in Buenos Aires city!